## Инструкция по работе с порталом gounn.ru

Для новых пользователей портала gounn.ru

| A https://gounn.ru                                                                                                    | л государственных и муниципа<br>ре образования<br>ГОРОДСКОЙ ОБЛАСТИ                                                                                                    | ☆ ⊽ с w-                                                                                                    | Buxuneðus (ru)                                        |
|----------------------------------------------------------------------------------------------------|----------------------------------------------------------------------------------------------------|----------------------------------------------------------------------------------------------------|-------------------------------------------------------|
| осударственная<br>аккредитация об<br>• Главная<br>• Нормативные документы<br>• Контакты<br>Статистика<br>Детокие сады: 992<br>Учащиеся: 89200<br>Школы: 586<br>Учащиеся: 442113<br>Техникулы: 2<br>Учащиеся: 490<br>10:30:10 | ика об оу Результаты Зачисление электро<br>детей в доу дневник<br>Добро пожаловать на Портал государст<br>образования Нижегоро<br>Государственная аккредитация ОУ<br>Юнформация об ОУ<br>Информация об ОУ<br>Результаты ЕГЭ/ГИА<br>Ю | нны<br>ваеных и муниципальных услуг в сфере<br>дской области области!<br>Зачисление детей в ДОУ<br>Юбоороссия<br>Электронный дневник и журнал<br>Юбоороссия | <text><image/><image/><image/><image/><image/></text> |
|                                                                                                    | Copyright © 201                                                                                                    | 3 ГБОУ ДПО НИРО<br>60<br>Ва                                                                                                    | 03122, г. Нижний Новгород, ул.<br>ннеева, д. 203.     |

1. Нажмите на кнопку «Регистрация» в правом верхнем углу.

|                           | Регистрация                                       |
|---------------------------|---------------------------------------------------|
| Заполни                   | те, пожалуйста форму, для регистрации на портале. |
|                           | Форма регистрации                                 |
| Район:                    | выбор                                             |
| все поля обя              | зательны для заполнения                           |
| Отчество:                 |                                                   |
| E-mail:                   |                                                   |
| Пароль:                   |                                                   |
| Подтверждение пароля:     |                                                   |
|                           | > T4K                                             |
| Введите код безопасности: |                                                   |
|                           | Регистрация                                       |
|                           |                                                   |

2. Нажимаем кнопку «Регистрация».

3. Если вы ввели корректные данные, система высветит окно

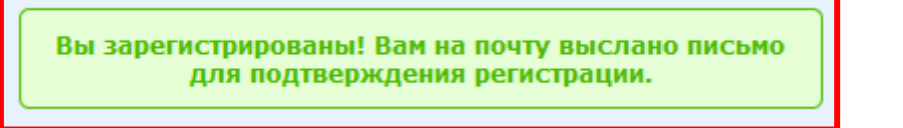

- 4. Войдите в свою почту (адрес которой указали при регистрации) и следуйте указаниям в письме.
- 5. Для подачи заявления в дошкольное образовательное учреждение выберете вкладку «Зачисление детей в ДОУ области»

| Государственная                  | Результаты | Зачисление  | Электронный      |
|----------------------------------|------------|-------------|------------------|
| аккредитация ОУ Информация об ОУ | ЕГЭ/ГИА    | детей в ДОУ | дневник и журнал |

6. Выбираем «Подать заявление».

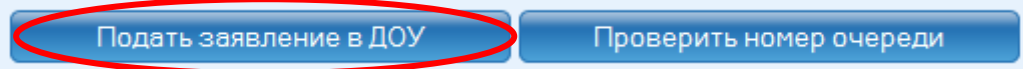

Во вкладке «**Перечень предпочитаемых ДОУ**» необходимо выбрать в порядке приоритета. Первое – самое предпочитаемое, второе менее и тд. Выбрать несколько ДОУ можно зажав клавишу **Ctrl**.

а. При первичной постановке в очередь необходимо выбрать «Новое заявление».

| Форма заявления         |  |
|-------------------------|--|
| Заявление":             |  |
| Новое заявление         |  |
| Заявление на перевод: 🔘 |  |

b. Если Ваш ребенок **уже посещает** детский сад, то необходимо выбрать «Заявление на перевод».

| Форма заявления       |  |
|-----------------------|--|
| Заявление":           |  |
| Новое заявление: 🔘    |  |
| Заявление на перевод: |  |
|                       |  |

- 7. Далее заполняем форму.
- 8. Нажимаем «Отправить заявление».

Отправить заявление

9. При успешном заполнении система высветит окно с номером заявления.

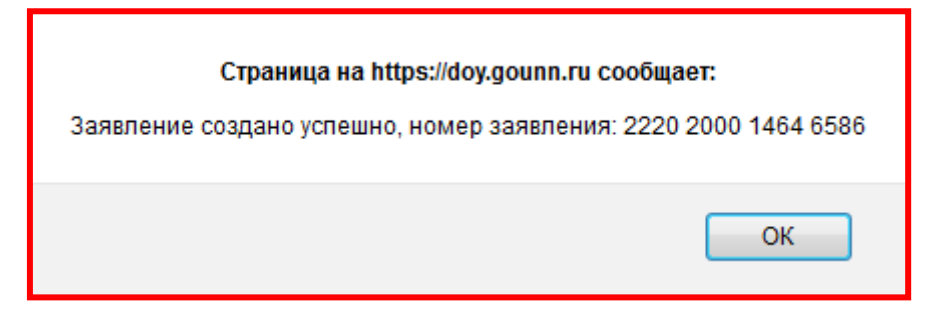

После завершения работы в системе ОБЯЗАТЕЛЬНО нажмите «Выход».
Оберегайте свои персональные данные от посторонних.
Во избежание несанкционированного доступа никому не говорите свой логин и пароль.